## 航空券予約確認・座席指定・e チケットについて(国内)

会員バウチャー記載の予約内容・航空券予約番号・航空券番号等をご確認の上、各種手続きはお客様ご自身で手続きください。 ご利用便の予約番号および航空券番号は会員バウチャー下部、英字表記の「E-TICKET INFORMATION」にございます。

### 【表示例】

| Passenger(s): CHICHUKAI TARO, CHICHUKAI HANAKO, CHICHUKAI JIRO | (旅客名)        |
|----------------------------------------------------------------|--------------|
| Airline Booking Reference: 航空会社名(英字) XXXXXX                    | (予約番号英数 6 桁) |
| E-Ticket numbers: XXXXXXXXXXXXXX , XXXXXXXXXXXX , XXXXXXX      | (航空券番号)      |

#### 【ご注意】

 JAL 利用プラン
 予約番号は1予約につき1つ、航空券番号は搭乗者ごと異なります。同伴幼児に航空券番号はございません。

 PEACH 利用プラン
 予約番号は1予約につき1つ、航空券番号はございません。

#### ご予約名に誤りがないか必ずご確認ください。

| 参加 | 首                            |     |           |
|----|------------------------------|-----|-----------|
|    | 氏名                           | 会員費 | 旅行費用      |
| Α  | Mr Taro CHICHUKAI            |     | ¥ 254,116 |
|    | 地中海 太郎 様                     |     |           |
| в  | Ms Hanako CHICHUKAI          |     | ¥ 254,116 |
|    | 地中海 花子 様                     |     |           |
| С  | Mr Jiro CHICHUKAI 01/01/2015 |     | ¥ 163,230 |
|    | 地中海 次郎 様                     |     |           |
|    |                              |     |           |

#### 予約時点の運航スケジュールが記載されています。必ず最新のスケジュールをご確認ください。

| 出発時刻       | 利用便     | Class | 出発時刻  | 出発地       | 到着地       | 到着時刻                 |
|------------|---------|-------|-------|-----------|-----------|----------------------|
| 往路         |         |       |       |           |           |                      |
| 2024/03/01 | JL 0503 | ECO   | 07:30 | 羽田 (HND)  | 新千歳 (CTS) | 2024/03/01 09:00 ABC |
| 作政         |         |       |       | リゾートへの送迎が | 含まれています   |                      |
| 1反16       |         |       |       |           |           |                      |
| 2024/03/05 | JL 0514 | ECO   | 15:00 | 新千歳 (CTS) | 羽田 (HND)  | 2024/03/05 16:40 ABC |
|            |         |       |       | リゾートからの送迎 | が含まれています  |                      |

#### 予約番号は航空会社の右側に記載されています。

### 交通機関について

E-TICKET INFORMATION

Please be informed that flights in your itinerary do not involve issuance of paper ticket. This document replaces the usual paper ticket for the passengers listed below. Please note this document is only valid if the booking has been fully paid to Club Med.

Please ensure you have all necessary travel documents. When checking in, you will only need to present your passport. The airline will then directly hand you your boarding card.

Passenger(s) : TARO CHICHUKAI , HANAKO CHICHUKAI , JIRO CHICHUKAI

Airline Booking Reference: JAPAN AIRLINES XXXXXX

# Club Med 🌵

### 【ご注意】

会員バウチャーに予約番号・航空券番号(JAL 利用プラン)の記載がない場合、クラブメッド・コンタクトセンターへご連絡ください。 WEB予約の場合、予約直後に送付される会員バウチャーに予約番号・航空券番号(JAL 利用プラン)の記載はございません。入金手続き完 了後カスタマーページよりご確認ください。

### 【JAL 利用プラン】

公式サイト・アプリよりご確認いただけます。(予約管理や予約確認と掲載されています。)

弊社ッアーの場合、『旅行会社で購入した国内ッアー商品』を選択して、検索条件入力画面に進み、バウチャーに記載されている必要事項を 入力していただく事で、予約確認・事前座席指定・eチケット取り出し・マイレージ登録等の各種手続きが可能です。

事前座席指定の手続きは弊社では承っておりません。旅行ご予約後、早めにお客様自身で手続きください。

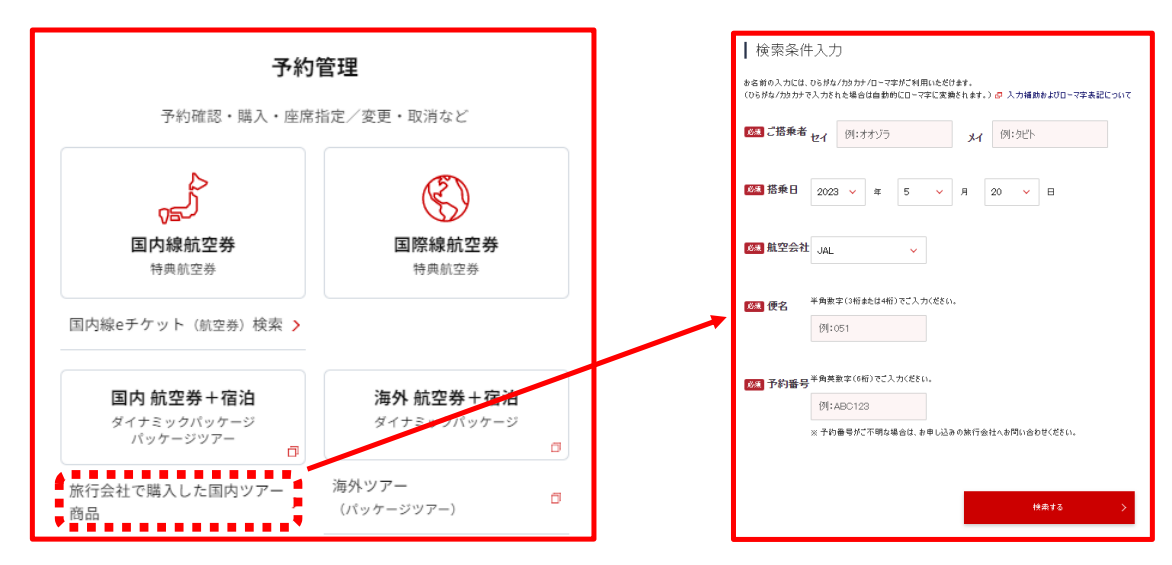

#### 【PEACH 利用プラン】

ッアー用航空券の為、公式サイト・アプリより予約確認・e チケットの取り出しは出来ません。また座席指定は出来ません。 出発当日、出発空港の自動チェックイン機に予約番号を入力いただき、搭乗手続きを行ってください。

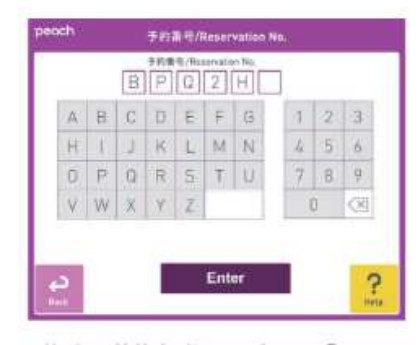

予約番号(英数字6桁)を入力して『Enter』 を押してください。

| MS PEACH HOPORD     | 1 |
|---------------------|---|
| MS PEACH WOMOKO     |   |
| LEI NE PEACE NUMBER | 1 |
|                     |   |
|                     | 4 |
|                     |   |
|                     |   |

表示内容を確認し、搭乗手続き(チェック イン)する方にチェックを入れ、『確認』 を押してください。

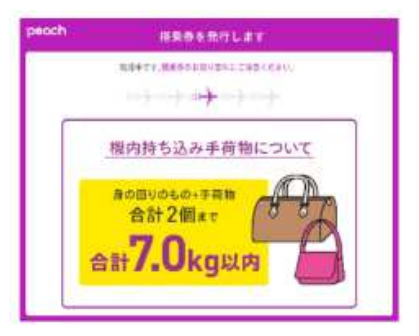

お一人様1枚ずつ搭乗券が発券されます。 お取り忘れにご注意ください。

記載のサンプル画像は現時点のものです。ご利用時に記載内容と異なる場合がございますので十分ご注意ください。

# Club Med 🌵